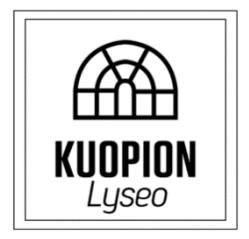

## 24ABCDE LUKUJÄRJESTYSOHJEISTUS LUKUVUODELLE 2025-2026

Päivitetty 9.4.2025

## Ohjeita opintojaksovalintoihin 2024 aloittaneille:

- Sinulle on tehty lukujärjestyksiä alustavien valintojesi pohjalta. Älä muuta niitä, jos ei ole päällekkäisyyttä tai virhevalintoja.
- Jos sinulla on päällekkäisyyttä, kysy vinkkiä opolta! Etsi jompikumpi opintojakso muualta ja tee muutos vasta, kun huomaat sen mahdolliseksi!
- Toisen lukiovuoden valintoja tulisi olla noin 60 opintopistettä siten, että toisen vuoden jälkeen opintoja olisi suoritettuna yhteensä noin 120 opintopistettä, jos sinulla on kolmen vuoden opiskelusuunnitelma.
- Etene opintojaksovalintojen tarkistamisessa seuraavasti:
  - 1. Valitse Wilmaan ensin ne **pakolliset opintojaksot (punaiset)**, joita et ole vielä suorittanut tai valinnut.
  - 2. Valitse seuraavaksi tarjottimessa tarjolla olevat **valtakunnalliset valinnaiset opintojaksot (siniset)** niistä oppiaineista, joita olet suunnitellut mahdollisesti kirjoittavasi ylioppilaskirjoituksissa. Jos kirjoitat syksyllä 2026 jonkun oppiaineen, sinulla tulee olla tästä aineesta valittuna myös valinnaiset opintojaksot (siniset) toisen lukiovuoden aikana.

- 3. Valitse lopuksi sellaisia **valtakunnallisia valinnaisia (siniset)** tai **paikallisia valinnaisia (violetti)** opintojaksoja, joita haluaisit suorittaa saadaksesi kasaan vähintään 60 op toisena vuonna ja yhteensä vähintään 120 op kahden ensimmäisen vuoden aikana.
  - Kun valitset kuhunkin jaksoon opintojaksoja kuudelta johtonumerolta (=riviltä), lukujärjestyksesi ovat tod.näk. sopivat kolmen vuoden opiskeluajassa valmistumiseksi. 7 johtaria = täysi lukujärjestys = 14 opintopistettä / jakso = 70 opintopistettä / lukuvuosi
  - **HUOM!** ÄI06 ja ÄI07 ovat yksi opintojakso. Valitse kurssitarjottimella ÄI06, niin sinut lisätään myöhemmin ÄI07 osioon. Muista valita valintojen tarkastamisen yhteydessä molemmat opintojaksot Opinnot-välilehdeltä.
  - HUOM! MAA06 ja MAA09 ovat yksi opintojakso. Valitse kurssitarjottimella MAA06, niin sinut lisätään myöhemmin MAA09 osioon.
    Muista valita valintojen tarkastamisen yhteydessä molemmat opintojaksot Opinnot-välilehdeltä.
  - HUOM! MAB06 ja MAB07 ovat yksi opintojakso. Valitse kurssitarjottimella MAB06, niin sinut lisätään myöhemmin MAB07 osioon.
    Muista valita valintojen tarkastamisen yhteydessä molemmat opintojaksot Opinnot-välilehdeltä.
  - **HUOM!** BI02 ja BI03 ovat yksi opintojakso. Valitse kurssitarjottimella BI02, niin sinut lisätään myöhemmin BI03 osioon. Muista valita valintojen tarkastamisen yhteydessä molemmat opintojaksot Opinnot-välilehdeltä.
  - HUOM! Osa opintojaksoista opetetaan yhteisesti keskustakampuksella. Jos opintojakson perässä on koodi .lum (esim. KU08.lum), se opetetaan Lumitilla. Voit valita sen kuitenkin oman koulun tarjottimesta.
  - HUOM! Osa opintojaksoista (lähinnä valinnaiset kielet ja S2) opetetaan yhteisesti keskusta-alueen lukioissa. Koodi .kal = Kallavesi ja .kla = Klassikka. Nämä valinnat tehdään kyseisen koulun tarjottimesta opon kanssa 22.4.-2.5. tai itse 6.-14.5.
  - Tee valinnat omalta koululta 22.4. klo 8.00 2.5.2025 klo 23.59 mennessä!
  - Valinnat muilta kouluilta tehdään 6.5.-14.5.2025.
  - Lumitilta voi tehdä valintoja 22.4. alkaen oman opon kautta.

- Ohjeellinen suoritusjärjestys opintojaksoihin löytyy täältä: https://kuopionlyseo.fi/web/opiskelijalle/opintopolut-lops2021/
- Opintojakson tarkemman kuvauksen ja sisällön löydät klikkaamalla hiiren oikealla napilla opintojakson kohdalta.
- Päivitä lopuksi opintovalintasi Wilman Opinnot-välilehdellä ja tarkasta opintopisteiden (suoritukset + valinnat) kokonaismäärä opintopistelaskurin avulla. Kuvalliset ohjeet <u>tämän linkin kautta.</u>

Kuvalliset ohjeet tarjottimen käyttöön:

1) Valitse yläpalkista "Kurssitarjotin" ja klikkaa itsesi sen jälkeen vihreästä painikkeesta "Kurssitarjottimeen"

| Wilma                            | Viestit                                                             | Työjärjestys | Opinnot | Kokeet | Tuntimer |  | ki Tulosteet |  | Kurssitarjot | tin Tent | Tiedotteet  | Opetussuunnitelma ••• |  |  | £ρ | $\bigcirc$ |
|----------------------------------|---------------------------------------------------------------------|--------------|---------|--------|----------|--|--------------|--|--------------|----------|-------------|-----------------------|--|--|----|------------|
| <u>Oma etusivu</u> >             | Kurssitarjotir                                                      | ı            |         |        |          |  |              |  |              |          |             |                       |  |  |    |            |
|                                  |                                                                     |              |         |        |          |  |              |  |              |          | tava versio |                       |  |  |    |            |
| Olet valinnut seuraavat kurssit: |                                                                     |              |         |        |          |  |              |  |              |          |             |                       |  |  |    |            |
|                                  | Lukuvuosi Jakso Ryhmärpaikki Tarjotin Ryhmä Koko Huone Kurssin nimi |              |         |        |          |  |              |  |              |          |             |                       |  |  |    |            |
|                                  | Näytä nykytsen ja seuraavan kukuvuoden kaikki jaksot                |              |         |        |          |  |              |  |              |          |             |                       |  |  |    |            |
| Kurssitarjöttimeen               |                                                                     |              |         |        |          |  |              |  |              |          |             | heen                  |  |  |    |            |
|                                  |                                                                     |              |         |        |          |  |              |  |              |          |             |                       |  |  |    |            |
|                                  |                                                                     |              |         |        |          |  |              |  |              |          |             |                       |  |  |    |            |

2) Valitse sivupalkista oikea tarjotin eli "Lyseo 2025-2026" ja klikkaa se aktiiviseksi

| 🗌 Käytä pikavalintaa 🧿 | • |
|------------------------|---|
| Lyseo 2023-2024        |   |
| 1. jakso               |   |
| 2. jakso               |   |
| 3. jakso               |   |
| 4. jakso               |   |
| 5. jakso               |   |

3) Sen jälkeen klikkaa aktiivisiksi Lyseon jaksot 1, 2, 3, 4 ja 5. Jakso on aktiivinen, kun sen kohdalla näkyy vihreä palkki.

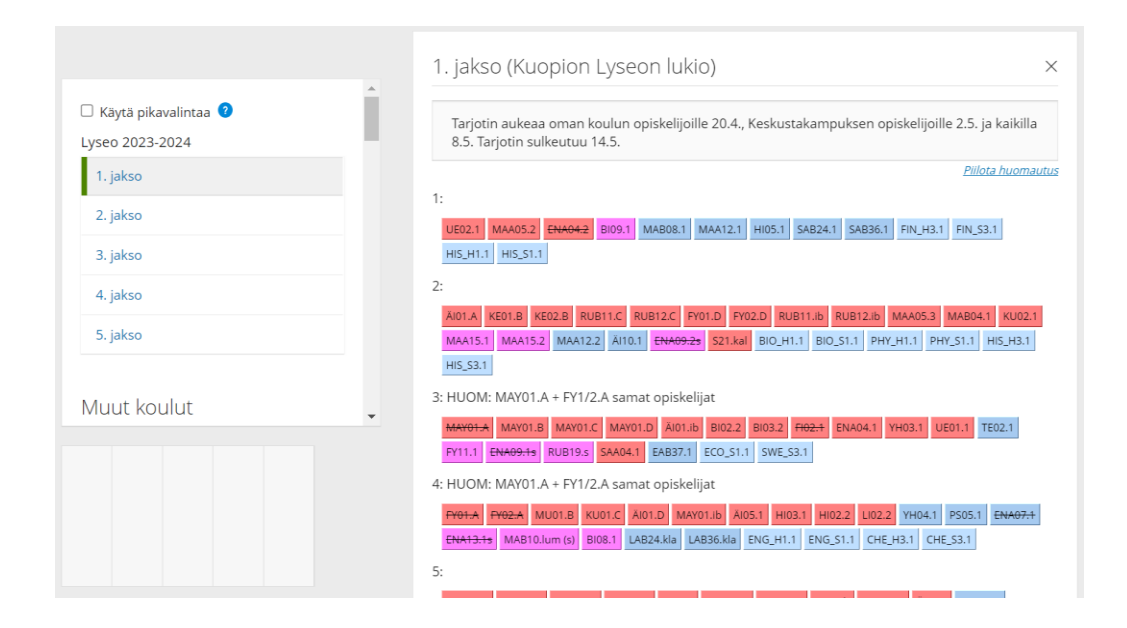

4) Opintojakson valinta tapahtuu klikkaamalla opintojaksokoodia hiiren vasemmalla painikkeella. Mikäli haluat lisätietoja opintojakson sisällöstä, klikkaa opintojakson koodia hiiren oikealla.

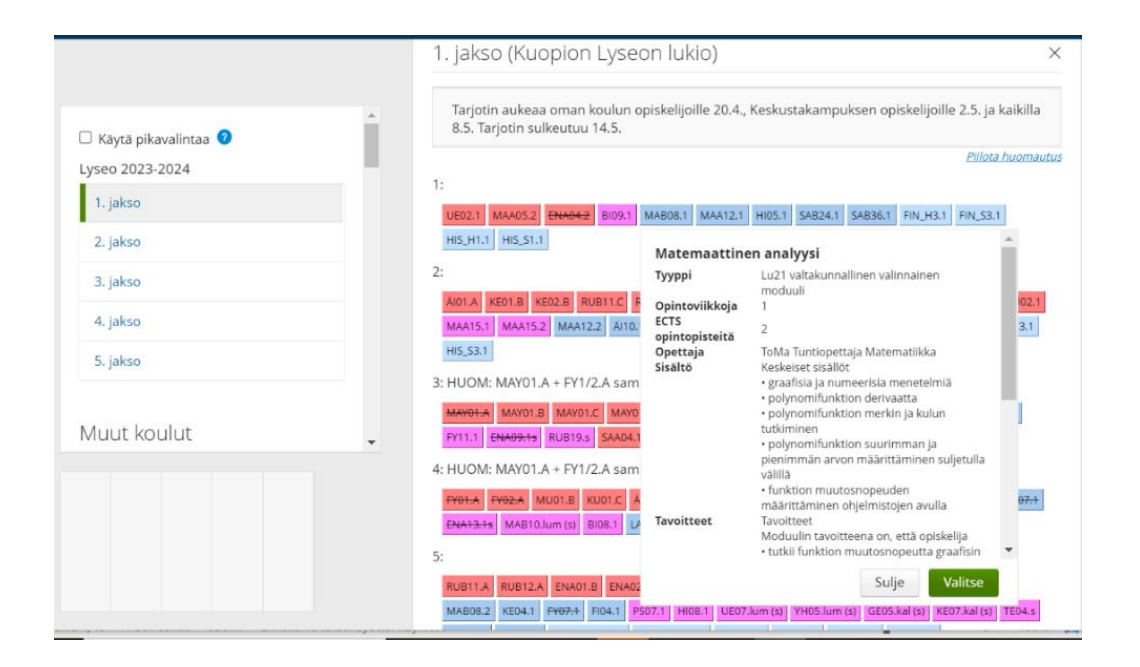

| Oppiaine                   | Moduulit                         |                       |              |              |                     |   |                       |            |               |             |              |    |             |            |             |             |
|----------------------------|----------------------------------|-----------------------|--------------|--------------|---------------------|---|-----------------------|------------|---------------|-------------|--------------|----|-------------|------------|-------------|-------------|
| Äidinkieli ja kirjallisuus | ÄI1 (2 op)                       | ÄI2 (1 op) ÄI3 (1 op) | ÄI4 (2 op)   |              | ÄI5 (2 op)          |   | ÄI6 (1 op)            | ÄI7 (1 op) | ÄI8 (2 op)    |             | ÄI9 (2 op)   |    | ÄI10 (2 op) |            | ÄI11 (2 op) |             |
| Suomi toisena kielenä      | S21 (2 op) S22 (1 op) S23 (1 op) |                       | S24 (2 op)   |              | S25 (2 op)          |   | S26 (1 op) S27 (1 op) |            | S28 (2 op)    |             | S29 (2 op)   |    | S210 (2 op) |            | S211 (2 op) |             |
| Ruotsi A                   | RUA1 (1 op) RUA2 (3 op           | )                     | RUA3 (2 op)  |              | RUA4 (2 op)         | ) | RUA5 (2 op            | )          | RUA6 (2 op)   |             | RUA7 (2 op)  |    | RUA8 (2 op) | )          |             |             |
| Ruotsi B1                  | RUB11 (1 op) RUB12 (3 op         | <b>)</b>              | RUB13 (2 op) |              | RUB14 (2 op         | ) | RUB15 (2 op           | )          | RUB16 (2op)   |             | RUB17 (2 op) |    |             |            |             |             |
| Vieras kieli A*            | ENA1 (1 op) ENA2 (3 op)          |                       | ENA3 (2op)   |              | ENA4 (2op)          |   | ENA5 (2 op)           |            | ENA6 (2 op)   |             | ENA7 (2 op)  |    | ENA8 (2 op) |            |             |             |
| Vieras kieli B2**          | SAB21 (2op)                      | SAB22 (2 op)          | SAB23 (2 op) |              | SAB24 (2 op         | ) | SAB25 (2 op           | )          | SAB26 (2 op)  |             | SAB27 (2op)  |    | SAB28 (2 op | )          |             |             |
| Vieras kieli B3            | SAB31 (2op)                      | SAB32 (2 op)          | SAB33 (2 op) |              | SAB34 (2 op         | ) | SAB35 (2 op           | )          | SAB36 (2 op)  |             | SAB37 (2 op) |    | SAB38 (2 op | )          |             |             |
| Matematiikka pitkä         | MAY1 (2 op)                      | MAA2 (3 op)           |              | MAA3 (2 op)  | 3 (2 op) MAA4 (3 op |   | )                     |            | MAA5 (2 op)   |             | МААб (3 ор)  |    |             | MAA7 (2 op | )           | MAA8 (2 op) |
|                            | MAA9 (1 op) MAA10 (2 o           | p) MAA11 (2           | op)          | MAA12 (2 op) | )                   |   |                       |            |               |             |              |    |             |            |             |             |
| Matematiikka lyhyt         | MAY1 (2 op)                      | MAB2 (2op)            | MAB3 (2op)   |              | MAB4 (2 op)         | ) | MAB5 (2 op            | )          | MAB6 (1 op) N | 1AB7 (1 op) | MAB8 (2 op)  |    | MAB9 (2 op) | )          |             |             |
| Biologia                   | BI1 (2 op)                       | BI2 (1 op) BI3 (1 op) | BI4 (2 op)   |              | BI5 (2 op)          |   | BI6 (2 op)            |            |               |             |              |    |             |            |             |             |
| Maantiede                  | GE1 (2 op)                       | GE2 (2op)             | GE3 (2op)    |              | GE4 (2 op)          |   |                       |            |               |             |              |    |             |            |             |             |
| Fysiikka                   | FY1 (1 op) FY2 (1 op)            | FY3 (2 op)            | FY4 (2op)    |              | FY5 (2op)           |   | FY6 (2 op)            |            | FY7 (2 op)    |             | FY8 (2 op)   |    | FY9 (2 op)  |            |             |             |
| Kemia                      | KE1 (1 op) KE2 (1 op)            | KE3 (2op)             | KE4 (2 op)   |              | KE5 (2 op)          |   | KE6 (2 op)            |            |               |             |              |    |             |            |             |             |
| Filosofia                  | FI1 (2op)                        | FI2 (2op)             | FI3 (2 op)   |              | FI4 (2 op)          |   |                       |            |               |             |              |    |             |            |             |             |
| Psykologia                 | PS1 (2op)                        | PS2 (2op)             | PS3 (2 op)   |              | PS4 (2 op)          |   | PS5 (2 op)            |            |               |             |              |    |             |            |             |             |
| Historia                   | HI1 (2op)                        | HI2 (2 op)            | HI3 (2op)    |              | HI4 (2 op)          |   | HI5 (2 op)            |            | HI6 (2 op)    |             |              |    |             |            |             |             |
| Yhteiskuntaoppi            | YH1 (2 op)                       | YH2 (2 op)            | YH3 (2op)    |              | YH4 (2op)           |   |                       |            |               |             |              |    |             |            |             |             |
| Uskonto/ET                 | UE1 (2 op)                       | UE2 (2 op)            | UE3 (2 op)   |              | UE4 (2 op)          |   | UE5 (2op)             |            | UE6 (2 op)    |             |              |    |             |            |             |             |
| Terveystieto               | TE1 (2 op)                       | ТЕ2 (2 ор)            | TE3 (2 op)   |              |                     |   |                       |            |               |             |              |    |             |            |             |             |
| Liikunta                   | LI1 (2op)                        | LI2 (2 op)            | LI3 (2 op)   |              | LI4 (2 op)          |   | LI5 (2 op)            |            |               |             |              |    |             |            |             |             |
| Musiikki                   | MU1 (2op)                        | MU2 (2 op)            | MU3 (2 op)   |              | MU4 (2 op)          |   |                       |            |               |             |              |    |             |            |             |             |
| Kuvataide                  | KU1 (2op)                        | KU2 (2 op)            | KU3 (2 op)   |              | KU4 (2 op)          |   |                       |            |               |             |              |    |             |            |             |             |
| Opinto-ohjaus              | OP1 (2 op)                       | OP2 (2 op)            |              |              |                     |   |                       |            |               |             |              |    |             |            |             |             |
| Opintopistemäärä           | 1 2                              | 3 4                   | 5            | 6            | 7                   | 8 | 9                     | 10         | 11            | 12          | 13           | 14 | 15          | 16         | 17          | 18          |

## Moduulien laajuus oppiaineittain

\*Tässä esimerkkinä englanti \*\*Tässä esimerkkinä saksa

© Studeo